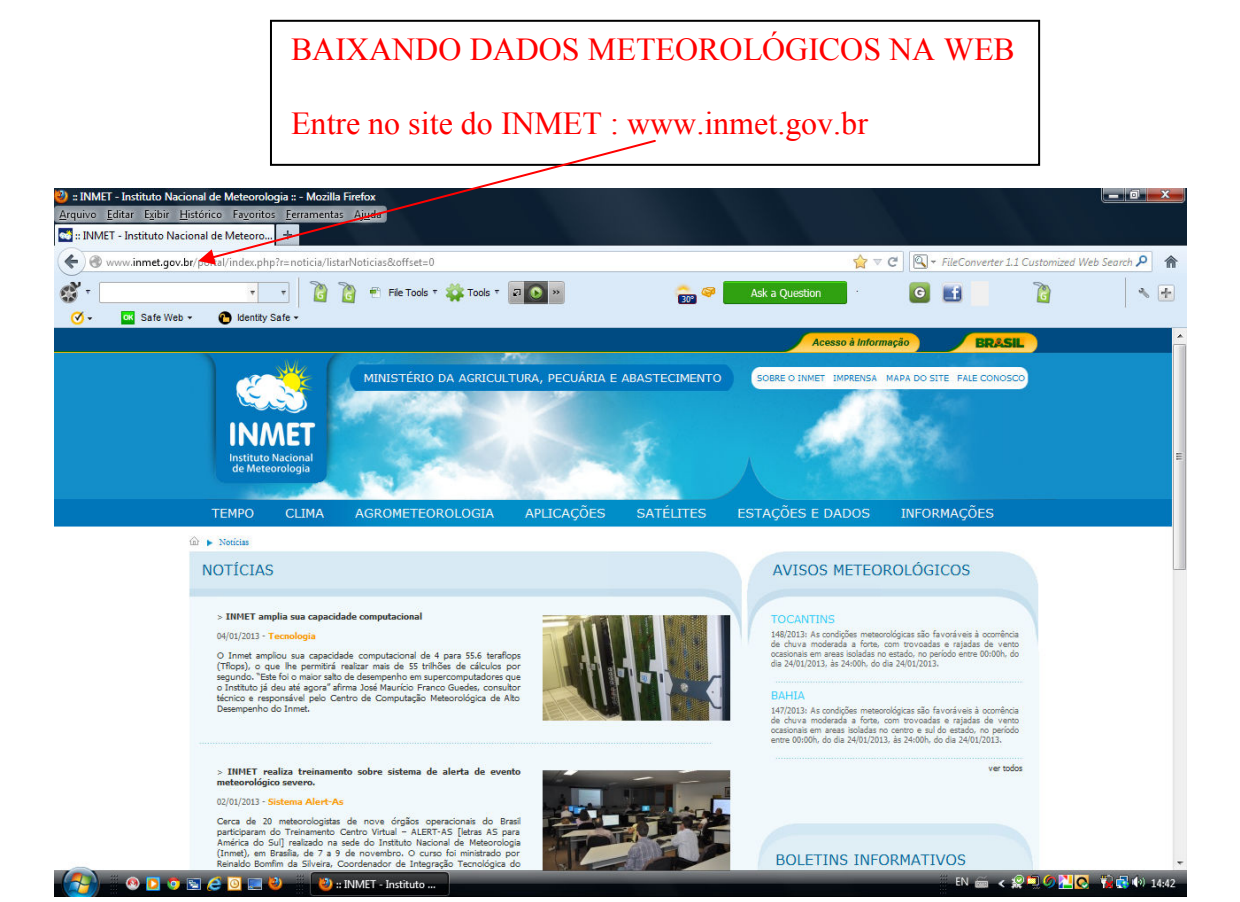

## Clique em ESTAÇÕES E DADOS e depois: ESTAÇÕES AUTOMÁTICAS

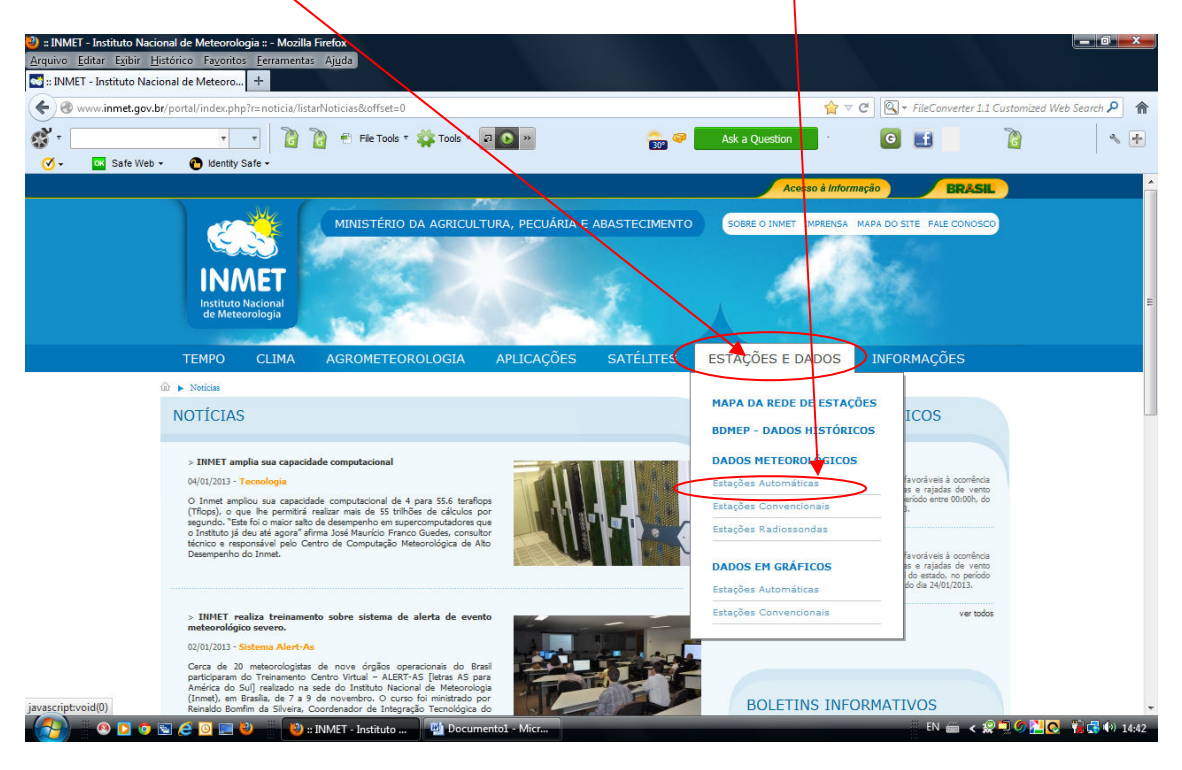

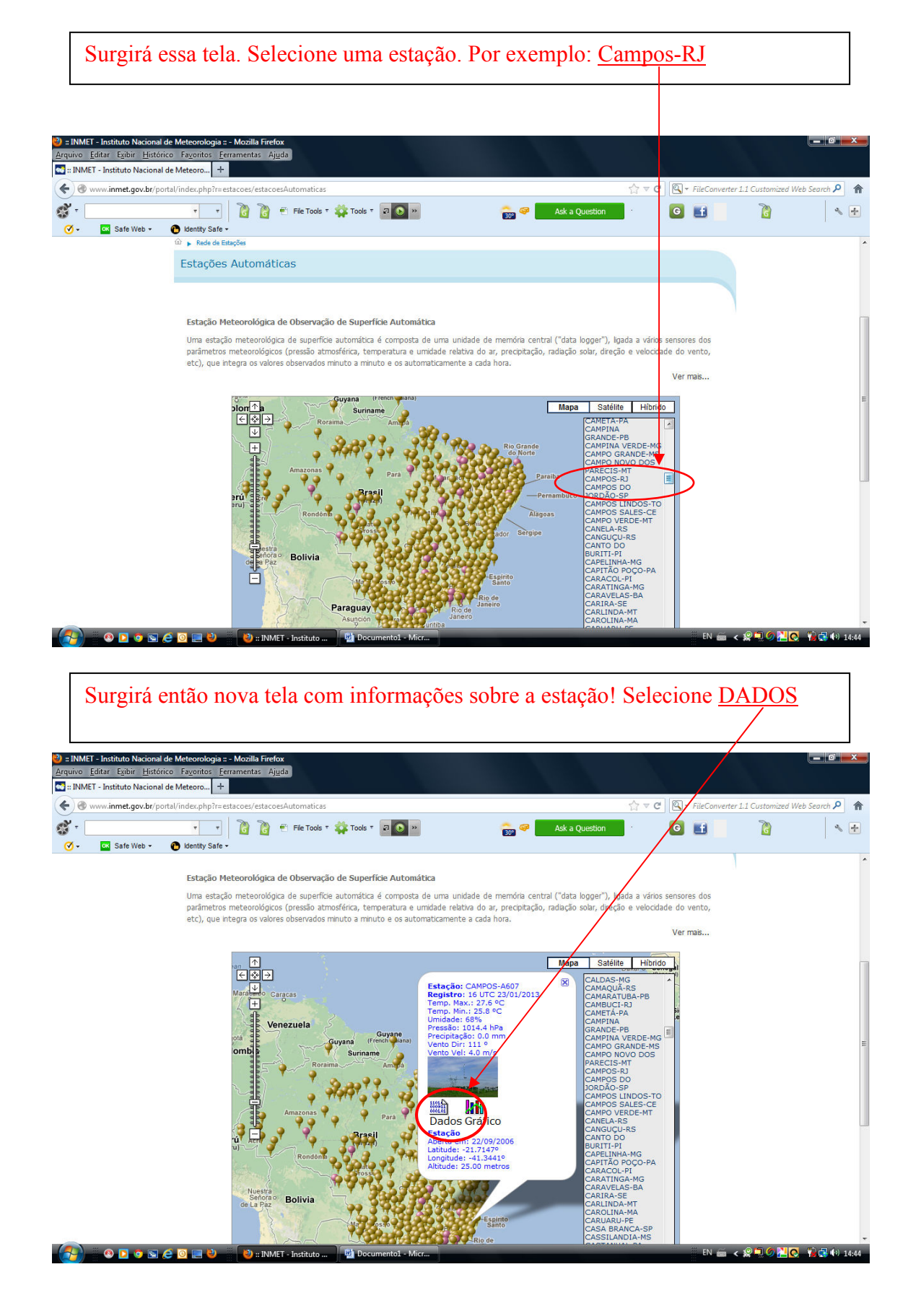

Em seguida selecione o <u>período de dados</u>. Obs.: o INMET permite apenas download dos últimos três meses. Se você precisar de uma série de dados maior, deverá fazer contato com os técnicos, em Brasília, DF.

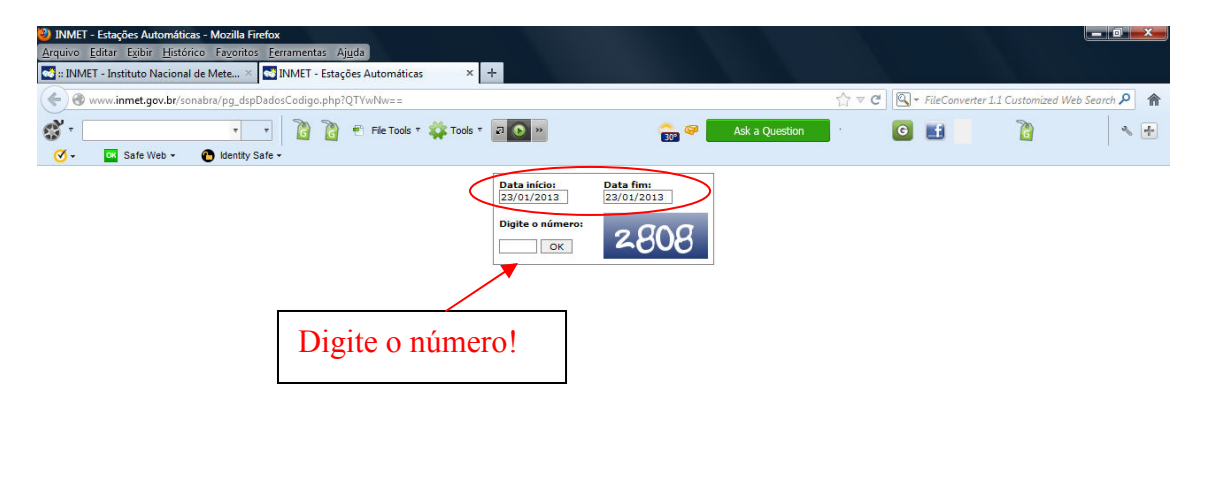

### SURGIRÃO OS DADOS NA TELA. FAÇA O DOWNLOAD DOS DADOS

🚱 💿 💿 💿 🥭 🖸 📰 🍪 😻 INMET - Estações A... 📑

| INMET - Es<br><u>A</u> rquivo <u>E</u> di        | s <b>taçõe</b> s<br>tar E <u>x</u> | s Auton<br>tibir <u>H</u> | náticas -<br>listórico | - <mark>Mozil</mark><br>Fa <u>v</u> o | la Firef<br>ritos | ox<br><u>F</u> errar | nenta          | s Aj <u>u</u> d    | da               |                 |                       |                    |                      |                  |        |        |            |       |                |       |   |          |         |              |           | _   0     |
|--------------------------------------------------|------------------------------------|---------------------------|------------------------|---------------------------------------|-------------------|----------------------|----------------|--------------------|------------------|-----------------|-----------------------|--------------------|----------------------|------------------|--------|--------|------------|-------|----------------|-------|---|----------|---------|--------------|-----------|-----------|
| S :: INMET -                                     | Institu                            | to Naci                   | ional de               | Mete                                  | . × .             | S INN                | IET -          | Estaçõe            | s Auto           | máticas         |                       | × +                |                      |                  |        |        |            |       |                |       |   |          |         |              |           |           |
| <b>(</b> ) () () () () () () () () () () () () ( | w.inm                              | et.gov.b                  | or/sonab               | bra/pg_                               | dspDa             | dosCo                | digo.          | php?Q1             | TYwNw            |                 |                       |                    |                      |                  |        |        |            | /     |                | ☆ ≂ C |   | + FileCo | onverte | r 1.1 Custom | zed Web S | earch 👂 🏫 |
| ÷ 🕲                                              |                                    |                           |                        | •                                     |                   |                      | 6              | 6                  | Fie              | Tools T         | 🗱 Tor                 | ols T 🛛            | <b>D</b> 33          | •                |        |        | 30°        | 1     | Ask a Question |       | G |          |         | 6            |           | * 🕂       |
| <b>⊘</b> •                                       | ок Sa                              | fe Web                    | - (                    | 🎦 Iden                                | tity Saf          | e •                  |                |                    |                  |                 |                       |                    |                      |                  |        |        |            | /     |                |       |   |          |         |              |           |           |
| Consulta                                         | Dado                               | os da E                   | stação                 | o Auto                                | omáti             | ca: C                | AMPO           | DS (RJ             | )                |                 |                       |                    |                      |                  |        |        | Fe         | char  |                |       |   |          |         |              |           |           |
| Observ                                           | ação:                              | Estes s                   | são dad<br>Uma         | los bru<br>nova v                     | itos e<br>versão  | sem o<br>apre        | onsis<br>senta | tência<br>Irá os c | com o<br>Jados ( | único<br>lepois | objetivo<br>de verifi | de deix<br>cação d | á-los di<br>e consis | sponív<br>tência | eis de | e forn | na imediat | a.    |                |       |   |          |         |              |           |           |
| Data Inicial:                                    | 23/0                               | 1/2013                    | 3                      |                                       | Dat               | a Fina               | 1: 2           | 3/01/2             | 013              |                 |                       | Nov                | a Pesqu              | isa              |        | Dow    | nload de D | ados  |                |       |   |          |         |              |           |           |
| Data                                             | Hora                               | Temp                      | eratura                | (°C)                                  | Umic              | dade (               | (%)            | Pto. O             | rvalho           | (°C)            | Pre                   | ssão (hi           | Pa)                  | Ven              | ito (m | /s)    | Radiação   | Chuva |                |       |   |          |         |              |           |           |
|                                                  | UTC                                | Inst.                     | Máx.                   | Mín.                                  | Inst.             | Máx.                 | Mín.           | Inst.              | Máx.             | Mín.            | Inst.                 | Máx.               | Mín.                 | Vel.             | Dir.   | Raj.   | (kJ/m²)    | (mm)  |                |       |   |          |         |              |           |           |
| 23/01/2013                                       | 00                                 | 22.0                      | 22.9                   | 22.0                                  | 92                | 92                   | 88             | 20.7               | 20.8             | 20.6            | 1016.0                | 1016.0             | 1015.3               | 1.2              | 216°   | 4.1    | -3.54      | 0.0   | ī              |       |   |          |         |              |           |           |
| 23/01/2013                                       | 01                                 | 21.8                      | 22.0                   | 21.6                                  | 95                | 95                   | 92             | 20.9               | 20.9             | 20.7            | 1016.2                | 1016.3             | 1016.0               | 2.3              | 212°   | 3.9    | -3.54      | 0.0   | 1              |       |   |          |         |              |           |           |
| 23/01/2013                                       | 02                                 | 21.4                      | 21.8                   | 21.3                                  | 95                | 95                   | 94             | 20.5               | 20.9             | 20.4            | 1015.9                | 1016.2             | 1015.9               | 1.6              | 223°   | 3.9    | -3.54      | 0.0   | ī              |       |   |          |         |              |           |           |
| 23/01/2013                                       | 03                                 | 21.3                      | 21.5                   | 21.0                                  | 96                | 96                   | 95             | 20.7               | 20.7             | 20.2            | 1015.4                | 1016.0             | 1015.4               | 1.1              | 249°   | 2.3    | -3.54      | 0.0   | i i            |       |   |          |         |              |           |           |
| 23/01/2013                                       | 04                                 | 21.1                      | 21.3                   | 20.7                                  | 97                | 97                   | 96             | 20.6               | 20.7             | 20.2            | 1015.0                | 1015.4             | 1015.0               | 2.2              | 223°   | 3.0    | -3.44      | 0.0   | Ī              |       |   |          |         |              |           |           |
| 23/01/2013                                       | 05                                 | 20.7                      | 21.1                   | 20.5                                  | 98                | 98                   | 97             | 20.4               | 20.6             | 20.1            | 1014.8                | 1015.0             | 1014.7               | 1.7              | 206°   | 3.0    | -3.15      | 0.0   |                |       |   |          |         |              |           |           |
| 23/01/2013                                       | 06                                 | 20.7                      | 21.7                   | 20.7                                  | 96                | 98                   | 95             | 20.2               | 21.1             | 20.2            | 1014.2                | 1014.9             | 1014.2               | 2.4              | 212°   | 6.5    | -2.88      | 0.0   |                |       |   |          |         |              |           |           |
| 23/01/2013                                       | 07                                 | 20.9                      | 20.9                   | 20.7                                  | 97                | 97                   | 96             | 20.4               | 20.5             | 20.1            | 1014.2                | 1014.2             | 1013.9               | 1.4              | 211°   | 4.0    | -2.99      | 0.0   |                |       |   |          |         |              |           |           |
| 23/01/2013                                       | 08                                 | 20.4                      | 20.9                   | 20.3                                  | 98                | 98                   | 97             | 20.0               | 20.5             | 19.9            | 1014.4                | 1014.4             | 1014.1               | 1.3              | 209°   | 2.6    | -3.36      | 0.0   | Ī              |       |   |          |         |              |           |           |
| 23/01/2013                                       | 09                                 | 20.8                      | 20.8                   | 20.4                                  | 97                | 98                   | 97             | 20.3               | 20.4             | 20.0            | 1014.9                | 1014.9             | 1014.3               | 1.2              | 271°   | 2.5    | 88.99      | 0.0   | Ī              |       |   |          |         |              |           |           |
| 23/01/2013                                       | 10                                 | 23.3                      | 23.3                   | 20.8                                  | 91                | 97                   | 91             | 21.8               | 22.0             | 20.3            | 1015.4                | 1015.4             | 1014.9               | 1.6              | 244°   | 2.4    | 697.4      | 0.0   | Ī              |       |   |          |         |              |           |           |
| 23/01/2013                                       | 11                                 | 25.0                      | 25.0                   | 23.3                                  | 78                | 91                   | 78             | 20.9               | 22.0             | 20.4            | 1015.7                | 1015.7             | 1015.4               | 2.0              | 202°   | 3.2    | 1614.      | 0.0   | 1              |       |   |          |         |              |           |           |
| 23/01/2013                                       | 12                                 | 25.9                      | 26.0                   | 24.9                                  | 75                | 78                   | 72             | 21.1               | 21.3             | 19.7            | 1015.8                | 1015.8             | 1015.7               | 1.8              | 197°   | 3.9    | 1890.      | 0.0   |                |       |   |          |         |              |           |           |
| 23/01/2013                                       | 13                                 | 27.7                      | 27.8                   | 25.8                                  | 64                | 75                   | 63             | 20.3               | 21.1             | 19.2            | 1015.6                | 1015.8             | 1015.6               | 1.1              | 192°   | 4.2    | 2966.      | 0.0   | ī              |       |   |          |         |              |           |           |
| 23/01/2013                                       | 14                                 | 27.3                      | 28.5                   | 26.6                                  | 69                | 69                   | 59             | 21.1               | 21.1             | 18.8            | 1015.3                | 1015.6             | 1015.2               | 5.2              | 87°    | 8.0    | 3016.      | 0.0   | i i            |       |   |          |         |              |           |           |
| 23/01/2013                                       | 15                                 | 26.8                      | 27.7                   | 25.9                                  | 66                | 71                   | 63             | 19.9               | 21.6             | 19.1            | 1014.8                | 1015.3             | 1014.8               | 5.1              | 56°    | 8.8    | 2883.      | 0.0   | 1              |       |   |          |         |              |           |           |
| 23/01/2013                                       | 16                                 | 25.8                      | 27.6                   | 25.8                                  | 68                | 69                   | 61             | 19.4               | 20.2             | 18.9            | 1014.4                | 1014.8             | 1014.3               | 4.0              | 111°   | 8.2    | 1525.      | 0.0   |                |       |   |          |         |              |           |           |
|                                                  |                                    |                           |                        |                                       |                   |                      |                |                    |                  |                 |                       |                    |                      |                  |        |        |            |       |                |       |   |          |         |              |           |           |

EN 📾 < 🧟 📮 🌀 🕌 💽 🎁 🛃 🏟 14:45

🚱 🛛 👁 🖸 💿 📰 🖉 🔟 🔜 🥹 👘 🔌 NMET - Estações A... 📲 Documentol - Micr...

## OS DADOS ENTÃO SERÃO BAIXADOS NESSE FORMATO!

| 🕗 Mozilla Firefox                                                                                                    |     |                   |                    | _ 0 ×      |
|----------------------------------------------------------------------------------------------------|-----|-------------------|--------------------|------------|
| <u>Arquivo E</u> ditar E <u>s</u> ibir <u>H</u> istórico Fa <u>v</u> oritos <u>F</u> erramentas Aj <u>u</u> da                                                                                                    |     |                   |                    |            |
| 🖬 :: INMET - Instituto Nacional de Mete 🛛 🖬 INMET - Estações Automáticas 🛛 🛛 🖬 http://www.inmetDadosCodigo.php 🗙 🕂                                                                                                    |     |                   |                    |            |
| 🗲 🞯 www.inmet.gov.br/sonabra/pg_downDadosCodigo.php                                                                                                    | C ⊂ | 🔍 🕶 FileConverter | 1.1 Customized Web | Search 🔎 🏫 |
| 🕉 T 🔹 T T T T T T T T T T T T T T T T T                                                                                                    | · ( | G 🚮               | 8                  | * 🕂        |
| $ \begin{array}{c} A607, 23001/2013, 00, 22, 0, 22, 9, 22, 0, 92, 92, 88, 20, 7, 20, 8, 20, 6, 1016, 0, 1016, 0, 1015, 3, 1, 2, 116, 4, 1, 3, 54, 00 \\ A607, 23001/2013, 00, 21, 4, 21, 8, 21, 3, 9, 55, 92, 20, 9, 20, 9, 20, 7, 1016, 2, 1016, 3, 1016, 0, 23, 212, 3, 9, 3, 54, 00 \\ A607, 23001/2013, 0, 21, 21, 8, 21, 3, 9, 55, 94, 200, 20, 20, 20, 20, 20, 1016, 2, 1016, 3, 1016, 0, 213, 21, 23, 3, 34, 00 \\ A607, 23001/2013, 0, 32, 1, 21, 3, 21, 3, 95, 55, 97, 20, 72, 72, 72, 20, 1016, 3, 1016, 0, 1015, 4, 11, 14, 22, 3, 3, 4, 00 \\ A607, 23001/2013, 0, 20, 7, 21, 1, 20, 59, 98, 97, 20, 20, 20, 20, 1016, 3, 1015, 0, 1015, 4, 1015, 0, 22, 23, 3, 3, 4, 00 \\ A607, 23001/2013, 0, 20, 7, 21, 7, 20, 7, 96, 98, 55, 20, 22, 1, 11, 10, 10, 1014, 1, 11, 11, 21, 22, 65, 5, 28, 80, 0 \\ A607, 23001/2013, 0, 20, 7, 21, 7, 79, 79, 60, 20, 20, 20, 21, 1104, 2, 1014, 2, 1014, 2, 1013, 11, 1, 21, 14, 2, 9, 99, 0 \\ 0 \\ A607, 23001/2013, 0, 20, 8, 20, 8, 9, 9, 9, 9, 9, 20, 20, 20, 20, 20, 20, 20, 20, 20, 20, 20, 20, 20, 20, 20, 20, 20, 20, 20, 20, 20, 20, 20, 20, 20, 20, 20, 20, 20, 20, 20, 20, 20, 20, 20, 20, 20, 20, 20, 20, 20, 20, 20, 20, 20, 20, 20, 20, 20, 20, 20, 20, 20, 20, 20, 20, 20, 20, 20, 20, 20, 20$ |     |                   |                    |            |

| 🛛 🔍 🖸 🖻 🔄 🕘 🔜 🕹 | 🥹 Mozilla Firefox | 📑 Documento1 - Micr | EN 🚔 < 🔗 🗐 🖉 🔂 👘 | 14:46 |
|-----------------|-------------------|---------------------|------------------|-------|
|                 |                   |                     |                  |       |

### COPIE OS DADOS COM O CABEÇALHO E COLE NUMA PLANILHA EXCELL!

| 22  | Microsoft E        | xcel - Pasta1             |               |                            |                            |                   |                |                                |                           |         |               |      |       |            | New  |      |               |               |          | x    |
|-----|--------------------|---------------------------|---------------|----------------------------|----------------------------|-------------------|----------------|--------------------------------|---------------------------|---------|---------------|------|-------|------------|------|------|---------------|---------------|----------|------|
| 1   | Arquivo            | <u>E</u> ditar E          | gibir Inserir | Eormatar                   | Ferramer                   | tas <u>D</u> ados | Janela         | Aj <u>u</u> da                 |                           |         |               |      |       |            |      |      | Digite uma pe | ergunta       |          | ð ×  |
| 10  | ) 📂 🗖              |                           | 12 1 49 1     | LIX Da                     | 🙈 • 🥑 I                    | 9.04.             |                | - 41 71 14                     | 100%                      | - 🕡     |               |      |       |            |      |      |               |               |          |      |
| 1 4 | rial               |                           | - 10 - 1      | N Z S                      |                            | -                 | 96 000         | -,0 ,00 j =                    |                           | 8 - A - | 1             |      |       |            |      |      |               |               |          |      |
| -   | G26                | -                         | £             | RI 9                       |                            |                   | 70 000         | ,00 →,0   = <del>,</del>       |                           | ····    | 7             |      |       |            |      |      |               |               |          |      |
|     | A                  | В                         | C             | D                          | E                          | F                 | G              | Н                              |                           | J       | K             | L    | M     | N          | 0    | Р    | Q             | R             | S        | _    |
| 1   |                    | Data                      | Hora          | Te                         | mperatura                  | °C)               |                | Umidade (%                     | 5)                        | Pt      | o. Orvalho    | (°C) | F     | ressão (hP | a)   |      | Vento (m/s)   |               | Radiação | (^   |
| 2   |                    |                           | UTC           | Inst.                      | Máx.                       | Mín.              | Inst.          | Máx.                           | Mín.                      | Inst.   | Máx.          | Mín. | Inst. | Máx.       | Mín. | Vel. | Dir.          | Raj.          | (kJ/m²)  | 1    |
| 3   | AC07 02/           | 01/2012 00                | 22.0.22.0.2   | 0 00 00 0                  | 0 00 7 00 0                | 20 0 1010         | 0 1010 0       | 1010 2 1 2 2                   | 10 4 4 2 5                | 0.0     |               |      |       |            |      |      |               |               | (C)      |      |
| 4   | A607,23/           | 01/2013,00,               | 21 8 22 0 2   | 2.0,92,92,0                | 0,20.7,20.0<br>2 20 9 20 9 | 20.6,1016.        | 2 1016.0,      | 1015.3, 1.2,2                  | 10,4.1,-3.54              | 1,0.0   |               |      |       |            |      |      |               |               |          | -    |
| 6   | A607,23/           | 01/2013.02                | 21.4.21.8.2   | 1.3,95,95,9                | 4.20.5.20.9                | 20.4,1015.        | 9,1016.2       | 1015.9,1.6,2                   | 23,3.9,-3.54              | .0.0    |               |      |       |            |      |      |               |               |          |      |
| 7   | A607,23/           | 01/2013,03                | 21.3,21.5,2   | 1.0,96,96,9                | 5,20.7,20.7                | 20.2,1015.        | 4,1016.0,      | 1015.4,1.1,2                   | 49,2.3,-3.54              | 1,0.0   |               |      |       |            |      |      |               |               |          |      |
| 8   | A607,23/           | 01/2013,04                | 21.1,21.3,2   | 0.7,97,97,9                | 6,20.6,20.7                | ,20.2,1015.       | 0,1015.4,      | 1015.0,2.2,2                   | 23,3.0,-3.44              | ,0.0    |               |      |       |            |      |      |               |               |          | _    |
| 9   | A607,23/           | 01/2013,05                | 20.7,21.1,2   | 0.5,98,98,9                | 7,20.4,20.6                | ,20.1,1014.       | 8,1015.0,      | 1014.7,1.7,2                   | 06,3.0,-3.15              | 5,0.0   |               |      |       |            |      |      |               |               |          | - 1  |
| 11  | A607,23/           | 01/2013,06,               | 20.7,21.7,2   | J.7,96,98,9<br>1 7 97 97 9 | 5,20.2,21.1                | 20.2,1014.        | 2,1014.9,      | 1014.2,2.4,2                   | 12,6.5,-2.80              | 5,0.0   |               |      |       |            |      |      |               |               |          |      |
| 12  | A607.23/           | 01/2013.08                | 20.4.20.9.20  | 0 3 98 98 9                | 7 20 0 20 5                | 19.9.1014         | 4.1014.2.      | 1014.1.1.3.2                   | 09 2 6 -3 36              | 5.0.0   |               |      |       |            |      | 1    |               |               |          | -    |
| 13  | A607,23/           | 01/2013,09                | 20.8,20.8,20  | 0.4,97,98,9                | 7,20.3,20.4                | 20.0,1014         | 9,1014.9,      | 1014.3,1.2,2                   | 71,2.5,88.9               | 9,0.0   |               |      |       |            |      |      |               |               |          |      |
| 14  | A607,23/           | 01/2013,10                | 23.3,23.3,2   | 0.8,91,97,9                | 1,21.8,22.0                | ,20.3,1015.       | 4,1015.4,      | 1014.9,1.6,24                  | 44,2.4,697.               | 4,0.0   |               |      |       |            |      |      |               |               |          |      |
| 15  | A607,23/           | 01/2013,11,               | 25.0,25.0,2   | 3.3,78,91,7                | 8,20.9,22.0                | ,20.4,1015.       | 7,1015.7,      | 1015.4,2.0,2                   | 02,3.2,1614               | .,0.0   |               |      |       |            |      |      |               |               |          | _    |
| 16  | A607,23/           | 01/2013,12,               | 25.9,26.0,24  | 4.9,75,78,7                | 2,21.1,21.3                | ,19.7,1015.       | 8,1015.8,      | 1015.7,1.8,1                   | 97,3.9,1890               | .,0.0   |               |      |       |            |      |      |               |               |          |      |
| 1/  | A607,23/           | 01/2013,13,<br>01/2013,14 | 27 3 28 5 2   | 5 6 69 69 5                | 3,20.3,21.1<br>9 21 1 21 1 | 18.8 1015         | 3 1015.6       | 1015.0, 1.1, 1<br>1015.2.5.2.8 | 92,4.2,2900<br>7 8 0 3016 | 0.0     |               |      |       |            |      |      |               |               |          | - 1  |
| 19  | A607.23/           | 01/2013.15                | 26.8.27.7.2   | 5.9.66.71.6                | 3.19.9.21.6                | .19.1.1014.       | 8.1015.3.      | 1014.8.5.1.5                   | 5.8.8.2883.               | 0.0     |               |      |       |            |      |      |               |               |          |      |
| 20  | A607,23/           | 01/2013,16                | 25.8,27.6,2   | 5.8,68,69,6                | 1,19.4,20.2                | ,18.9,1014.       | 4,1014.8,      | 1014.3,4.0,1                   | 11,8.2,1525               | .,0.0   |               |      |       |            |      |      |               |               |          |      |
| 21  |                    |                           |               |                            |                            |                   |                |                                |                           |         |               |      |       |            |      |      |               |               |          |      |
| 22  |                    | _                         |               |                            |                            |                   |                | _                              |                           |         |               |      |       |            |      |      |               |               |          | _    |
| 23  |                    |                           |               |                            |                            |                   |                |                                |                           |         |               |      |       |            |      |      |               |               |          |      |
| 24  |                    |                           |               |                            |                            | -                 |                |                                |                           |         |               |      |       |            |      |      | -             |               |          | -    |
| 26  |                    |                           |               |                            |                            |                   |                |                                |                           |         |               |      |       |            |      |      |               |               |          |      |
| 27  |                    |                           |               |                            |                            |                   |                | -                              |                           |         |               |      |       |            |      |      |               |               |          |      |
| 28  |                    |                           |               |                            |                            |                   |                |                                |                           |         |               |      |       |            |      |      |               |               |          |      |
| 29  | 1                  |                           |               |                            |                            |                   |                |                                |                           |         |               |      |       |            |      |      |               |               |          | _    |
| 30  |                    |                           |               |                            |                            |                   |                | _                              |                           |         |               |      |       |            |      |      |               |               |          | - 11 |
| 32  | -                  |                           |               |                            |                            |                   |                |                                |                           |         |               |      |       |            |      |      |               |               |          | _    |
| 33  |                    |                           |               |                            |                            |                   |                |                                |                           |         |               |      |       |            |      |      |               |               |          |      |
| 34  |                    | 1 1 / 11 1                | 101 0 /       |                            |                            |                   |                |                                |                           |         |               | 1.0  |       |            |      |      |               |               |          | -    |
| •   | • • • •  \P        | nan 1 / Plan.             | Z / Plans /   |                            |                            |                   |                |                                | _                         |         |               |      |       |            |      |      |               |               |          | t al |
| ; D | esen <u>h</u> ar • | ⊰ Aut <u>o</u> For        | mas • 🔪 `     |                            | 의 세 ()                     |                   | <u>* - 4</u> - | A · =                          | ÷ <b>∷</b> ∎ [            | - U     |               |      |       |            |      |      |               |               |          |      |
| Pro | nto                |                           | _             |                            |                            |                   |                |                                |                           |         |               | _    |       | _          |      |      |               |               |          |      |
| -6  |                    | 🔊 🖸 🧿                     | 🔊 🤌 🗿         | 📃 😃 – i                    | 😕 INMI                     | T - Estações      | A              | Documento                      | 1 - Micr                  | Micr    | osoft Excel - | Pa   |       |            |      | EN E | 🖮 < 🧟 🗖 (     | <u> 2 2 0</u> | 1 (1) 🙀  | 4:48 |

|      |                    |               | /                              |             |                              |            |            |                |                |              | /              |          |       |             |      |         |              |         |           |                    |
|------|--------------------|---------------|--------------------------------|-------------|------------------------------|------------|------------|----------------|----------------|--------------|----------------|----------|-------|-------------|------|---------|--------------|---------|-----------|--------------------|
| 22   | Microsoft          | Excel - Pasta | 1                              |             |                              |            |            |                |                | /            |                |          |       |             |      |         |              |         |           | x                  |
| : 20 | À Arquiv           | Edita         | Exibir Inserir                 | Formata     | r Ferrame                    | tas Dados  | Janela     | Aiuda          |                |              |                |          |       |             |      |         | Digite uma p | ergunta |           | ð ×                |
| 1    |                    | D dia         |                                |             | · - 1                        | 2          | iltrar     |                | 100%           |              |                |          |       |             |      |         |              |         |           |                    |
|      |                    |               |                                | A 00 43     |                              | -          | exto para  | colunas        |                | 0 L 0        |                |          |       |             |      |         |              |         |           |                    |
| : A  | rial               | _/            | • 10 •                         | NIS         |                              |            | Exce build |                |                | <u>∞ • A</u> | * <del>;</del> |          |       |             |      |         |              |         |           |                    |
|      | A4                 | · •           | 7× A607,2                      | 3/01/2013,  | UU,22.U,22.                  | ×21        | G          |                | 1.0, 1016.0    | J, 1015.3,1  | .2,216,4.1,-   | 3.54,0.0 | M     | N           | 0    | D       | 0            | D       | C         |                    |
| 1    | -                  | Data          | Hora                           | Te          | emperatura                   | (°C)       |            | Umidade (9     | 6)             | F            | to. Orvalho    | (°C)     | F     | ressão (hPa | a)   |         | Vento (m/s)  | ĸ       | Radiacão  | (^                 |
| 2    |                    |               | UTC                            | Inst.       | Máx.                         | Mín.       | Inst.      | Máx.           | Mín.           | Inst.        | Máx.           | Mín.     | Inst. | Máx.        | Mín. | Vel.    | Dir.         | Raj.    | (kJ/m²)   |                    |
| 3    |                    |               |                                |             |                              |            |            |                |                |              |                |          |       |             |      |         |              |         |           |                    |
| 4    | A607,2             | 3/01/2013,0   | 0,22.0,22.9,2                  | 2.0,92,92,8 | 8,20.7,20.8                  | ,20.6,1016 | 0,1016.0,  | ,1015.3,1.2,2  | 216,4.1,-3.54  | 4,0.0        |                |          |       |             |      |         |              |         |           | _                  |
| 5    | A607,2             | 2/01/2013.0   | 1,21.8,22.0,2                  | 1.6,95,95,9 | 2,20.9,20.9                  | 20.7,1016  | 2,1016.3   | 1016.0,2.3,2   | 22 2 0 2 5     | 4,0.0        | -              |          |       |             |      |         |              |         | _         |                    |
| 7    | A607,2             | 2013,0        | 2,21.4,21.0,2                  | 1.0,95,95,9 | 94,20.5,20.9<br>95 20 7 20 7 | 20.4, 1015 | 4 1016.2   | 1015.9,1.0,2   | 23, 3.9, -3.54 | 4,0.0        | -              |          | -     |             |      |         |              |         |           |                    |
| 8    | A607.2             | 3/01/2013.0   | 4.21.1.21.3.2                  | 0.7.97.97.9 | 6 20 6 20 7                  | 20.2.1015  | 0.1015.4   | 1015.0.2.2.2   | 23.3.0 -3.44   | 4.0.0        |                |          |       |             |      |         |              |         |           |                    |
| 9    | A607,2             | 3/01/2013,0   | 5,20.7,21.1,2                  | 0.5,98,98,9 | 7,20.4,20.6                  | 20.1,1014  | 8,1015.0   | 1014.7,1.7,2   | 06,3.0,-3.15   | 5,0.0        |                |          |       |             |      |         |              |         |           |                    |
| 10   | A607,2             | 3/01/2013,0   | 6,20.7,21.7,2                  | 0.7,96,98,9 | 5,20.2,21.1                  | ,20.2,1014 | 2,1014.9   | 1014.2,2.4,2   | 12,6.5,-2.88   | 8,0.0        |                |          |       |             |      |         |              |         |           |                    |
| 11   | A607,2             | 3/01/2013,0   | 7,20.9,20.9,2                  | 0.7,97,97,9 | 6,20.4,20.5                  | ,20.1,1014 | 2,1014.2   | ,1013.9,1.4,2  | 211,4.0,-2.99  | 9,0.0        |                |          |       |             |      |         |              |         |           |                    |
| 12   | A607,2             | 3/01/2013,0   | 8,20.4,20.9,2                  | 0.3,98,98,9 | 7,20.0,20.5                  | ,19.9,1014 | 4,1014.4   | 1014.1,1.3,2   | 209,2.6,-3.30  | 5,0.0        |                |          |       |             |      |         |              |         |           | _                  |
| 13   | A607,2             | 3/01/2013,0   | 9,20.8,20.8,2                  | 0.4,97,98,9 | 37,20.3,20.4                 | ,20.0,1014 | 9,1014.9   | 1014.3,1.2,2   | 2/1,2.5,88.9   | 9,0.0        |                |          |       |             |      | -       |              |         |           |                    |
| 14   | A607.2             | 2/01/2013 1   | 0,23.3,23.3,2<br>1 25 0 25 0 2 | 0.0,91,97,5 | 78 20 9 22 0                 | 20.3,1015  | 7 1015.4   | 1014.9,1.0,2   | 44,2.4,097.    | 4,0.0        |                | -        |       |             |      |         |              |         |           |                    |
| 16   | A607.2             | 1/01/2013 1   | 2 25 9 26 0 2                  | 4 9 75 78 7 | 2 21 1 21 3                  | 19 7 1015  | 8 1015 8   | 1015.4,2.0,2   | 97 3 9 1890    | 0.0          |                |          |       |             |      | -       |              |         | -         | -                  |
| 17   | A607 2             | 3/01/2013 1   | 3 27 7 27 8 2                  | 5 8 64 75 6 | 3 20 3 21 1                  | 19.2 1015  | 6 1015 8   | 1015 6 1 1 1   | 92 4 2 2966    | 5 0 0        |                |          |       |             |      |         |              |         |           |                    |
| 18   | A607.2             | 3/01/2013,1   | 4,27.3,28.5,2                  | 6.6,69,69,5 | 9,21.1,21.1                  | ,18.8,1015 | 3,1015.6   | 1015.2,5.2,8   | 7,8.0,3016.    | .0.0         |                |          |       |             |      |         |              |         |           |                    |
| 19   | A607,2             | 3/01/2013,1   | 5,26.8,27.7,2                  | 5.9,66,71,6 | 3,19.9,21.6                  | ,19.1,1014 | 8,1015.3   | 1014.8,5.1,5   | 6,8.8,2883.    | ,0.0         |                |          |       |             |      |         |              |         |           |                    |
| 20   | A607,2             | 3/01/2013,1   | 6,25.8,27.6,2                  | 5.8,68,69,6 | 61,19.4,20.2                 | ,18.9,1014 | 4,1014.8   | ,1014.3,4.0,1  | 11,8.2,1525    | 5.,0.0       |                |          |       |             |      |         |              |         |           |                    |
| 21   |                    |               |                                |             |                              |            |            |                |                |              |                |          |       |             |      |         |              |         |           |                    |
| 22   | _                  |               | _                              |             | -                            |            |            | _              | _              |              | -              | -        |       |             |      |         |              |         | _         |                    |
| 23   |                    |               |                                |             | -                            |            |            |                |                |              |                | -        | -     |             |      | -       |              |         |           |                    |
| 25   |                    |               | -                              |             | -                            |            | -          |                | -              |              | -              | -        | -     |             |      |         |              |         |           |                    |
| 26   |                    |               |                                |             |                              |            |            |                |                |              |                |          |       |             |      |         |              |         |           |                    |
| 27   |                    |               |                                |             |                              |            |            |                |                |              |                |          |       |             |      |         |              |         |           |                    |
| 28   |                    |               |                                |             |                              |            |            |                |                |              |                |          |       |             |      |         |              |         |           |                    |
| 29   | 1                  |               |                                |             |                              |            |            |                |                |              |                |          |       |             |      |         |              |         |           | _                  |
| 30   |                    | _             | _                              |             | -                            |            |            | _              |                |              |                | _        | -     |             |      |         |              |         |           | $\left  - \right $ |
| 31   |                    | -             | -                              |             |                              |            |            | -              |                |              | -              |          |       |             |      | -       |              |         |           |                    |
| 32   |                    | -             | -                              | -           | -                            |            |            | -              | -              |              | -              | -        | -     |             |      |         |              |         |           | -                  |
| 34   |                    |               |                                |             |                              |            |            |                |                |              |                | L .      |       |             |      |         |              |         |           |                    |
| H    | 4 > H]/            | Plan1 / Pla   | n2 / Plan3 /                   |             |                              |            |            |                |                |              |                |          |       |             |      | m       |              |         |           | in 🗌 🖈             |
| De   | esen <u>h</u> ar • | AutoF         | ormas 🔹 🔨 👌                    | .00         | 📥 🖪 🛟                        | 8 🛃 🕹      | » - 🚄 -    | <u>A</u> - ≡ = | = 🖬 🗎 🕯        | -            |                |          |       |             |      |         |              |         |           |                    |
| Pro  | nto                |               |                                |             |                              |            |            |                |                |              |                |          |       |             |      |         |              |         |           |                    |
| 6    |                    |               |                                | -           |                              |            |            | Who .          |                |              | 10.000         | 1000     | _     | _           |      | III ENL |              |         | The start |                    |

Selecione a primeira coluna de dados. Clique em DADOS/ TEXTO PARA COLUNAS

## Selecione DELIMITADO / AVANÇAR

| 2   | Microsoft Exc      | cel - Pasta1              |                    |                  |                    |                   |                |                                   |                |                         |                                       |              |               |             |           |      |               |        | _ 0                  | x    |
|-----|--------------------|---------------------------|--------------------|------------------|--------------------|-------------------|----------------|-----------------------------------|----------------|-------------------------|---------------------------------------|--------------|---------------|-------------|-----------|------|---------------|--------|----------------------|------|
|     | ] <u>A</u> rquivo  | <u>E</u> ditar E <u>x</u> | ibir Inserir       | <u>F</u> ormatar | Ferramer           | tas <u>D</u> ados | Janela         | Aj <u>u</u> da                    |                |                         |                                       |              |               |             |           |      | Digite uma pe | rgunta | 1                    | ð ×  |
| 10  | ) 📂 🗔 🕻            | 1010                      | 💁   🖑 🛍            | 1 X 🗈            | 🔁 • 🛷              | 9.04.             | 2 🧕            | 2 X I I                           | 100%           | • 0                     | -                                     |              |               |             |           |      |               |        |                      |      |
| A   | rial               |                           | - 10 -             | NIS              |                    |                   | % 000          | 20 200 I 📰                        | 律二日・           | 3 - A -                 | 1                                     |              |               |             |           |      |               |        |                      |      |
|     | A4                 | -                         | <i>f</i> ∗ A607,23 | 3/01/2013,0      | 0,22.0,22.         | 9,22.0,92,92      | 2,88,20.7,     | 20.8,20.6,10                      | 16.0,1016.0    | ),1015.3,1.3            | 2,216,4.1,-3                          | 3.54,0.0     |               |             |           |      |               |        |                      |      |
|     | A                  | В                         | С                  | D                | E                  | F                 | G              | Н                                 | L.             | J                       | K                                     | L            | M             | N           | 0         | Р    | Q             | R      | S                    |      |
| 1   | -                  | Data                      | Hora               | Te<br>Inst       | mperatura (<br>Máy | °C)<br>Mín        | Inct           | Umidade (%                        | 6)<br>Mín      | Pt                      | <ol> <li>Orvalho (<br/>Máy</li> </ol> | (°C)<br>Mín  | Inet          | Pressão (hP | a)<br>Mín | Val  | Vento (m/s)   | Pai    | Radiação<br>(k l/m²) | H    |
| 3   |                    |                           | 010                | mot.             | WidA.              | IVIIII.           | mor.           | WidA.                             | WIIII.         | mot.                    | Max.                                  | WIIII.       | mar.          | Max.        | IVIII.    | Vol. | Dir           | rvaj.  | (10/11/)             |      |
| 4   | A607,23/0          | /2013,00,                 | 22.0,22.9,22       | 2.0,92,92,8      | 8,20.7,20.8        | ,20.6,1016.       | 0,1016.0,      | 1015.3,1.2,2                      | 16,4.1,-3.54   | 1,0.0                   |                                       |              |               |             |           |      |               |        |                      |      |
| 5   | A607,23/0          | /2013,01,                 | 21.8,22.0,21       | 1.6,95,95,9      | 2,20.9,20.9        | 20.7,1016.        | 2,1016.3,      | 1016.0,2.3,2                      | 12,3.9,-3.54   | 1,0.0                   |                                       |              | -             | -           |           |      | -             |        |                      | -    |
| 7   | A607,23/0          | 1/2013.03.                | 21.3.21.5.21       | 1.0.96.96.9      | 5.20.7.20.7        | 20.2,1015.        | 4,1016.0,      | 1015.4.1.1.2                      | 49.2.33.54     | 1.0.0                   |                                       |              |               |             |           |      |               |        |                      |      |
| 8   | A607,23/0          | /2013,04,                 | 21.1,21.3,20       | 0.7,97,97,9      | 6,20.6,20.7        | ,20.2,1015.       | 0,1015.4,      | 1015.0,2.2,2                      | 23,3.0,-3.44   | 1,0.0                   |                                       |              |               |             |           |      |               |        |                      |      |
| 9   | A607,23/0          | /2013,05,                 | 20.7,21.1,20       | 0.5,98,98,9      | 7,20.4,20.6        | ,20.1,1014.       | 8,1015.0,      | 1014.7,1.7,2                      | 06,3.0,-3.1    | 5,0.0                   |                                       |              |               |             |           |      |               |        |                      | -    |
| 11  | A607,23/0          | /2013.06,                 | 20.7,21.7,20       | ) 7,96,96,9      | 6 20 4 20 5        | 20.2, 1014.       | 2,1014.9,      | 1013 9 1 4 2                      | 12,0.5,-2.00   | 200                     |                                       |              |               |             |           |      |               |        |                      |      |
| 12  | A607,23/0          | /2013,08,                 | 20.4,20.9,20       | 3,98,98,9        | 7,20.0,20.5        | 19.9,1014.        | 4,1 Assis      | tente para co                     | nversão de t   | exto em col             | unas - etapa                          | a 1 de 3     |               |             | 2 ×       |      |               |        |                      |      |
| 13  | A607,23/0          | /2013,09,                 | 20.8,20.8,20       | 0.4,97,98,9      | 7,20.3,20.4        | ,20.0,1014.       | 9,1 0 as       | sistente de tex                   | to especificou | os dados con            | no Delimitado                         | o.           |               |             |           |      |               |        |                      | -    |
| 14  | A607,23/0          | /2013,10,                 | 25.5,25.5,20       | 3 3 78 91 7      | 1,21.0,22.0        | 20.3,1015.        | 4, See         | stiver correto,                   | escolha 'Avan  | ıçar' ou escolh         | a o tipo que                          | melhor descr | eva seus dad  | os.         |           |      |               |        |                      | -    |
| 16  | A607,23/0          | /2013,12,                 | 25.9,26.0,24       | 1.9,75,78,7      | 2,21.1,21.3        | 19.7,1015.        | 8 Esc          | o de dados orig<br>olha o tino de | campo que pr   | hor descrev             | seus dados                            |              |               |             |           |      |               |        |                      | E    |
| 17  | A607,23/0          | /2013,13,                 | 27.7,27.8,25       | 5.8,64,75,6      | 3,20.3,21.1        | ,19.2,1015        | 6,1            | Delimitado                        | - Caracte      | es como vírgu           | as ou tabula                          | ções separan | n cada campo  |             |           |      | _             |        |                      |      |
| 19  | A607,23/0          | /2013,14,                 | 26 8 27 7 25       | 5966716          | 3 19 9 21 6        | 19 1 1014         | 8              | 🖯 Largura fixa                    | - Campos s     | são alinhados           | em colunas c                          | om espaços e | entre cada ca | mpo.        |           |      |               |        |                      |      |
| 20  | A607,23/0          | /2013,16,                 | 25.8,27.6,25       | 8,68,69,6        | 1,19.4,20.2        | ,18.9,1014.       | 4,1            |                                   |                |                         |                                       |              |               |             |           |      |               |        |                      |      |
| 21  |                    | [                         |                    |                  |                    |                   | -              |                                   |                |                         |                                       |              |               |             |           |      | _             |        |                      |      |
| 22  | -                  |                           |                    |                  |                    |                   | Vis            | ualização dos o                   | dados selecion | ados:                   |                                       |              |               |             |           |      |               |        | -                    |      |
| 24  |                    |                           |                    |                  |                    |                   |                |                                   | /2012 00       |                         | 22 0 02 1                             | 02 00 20     | 2 20 0 20     | C 101C 0    | 1016 0    |      |               |        |                      |      |
| 25  |                    |                           |                    |                  |                    |                   | 5              | A607,23/01                        | /2013,00,      | 21.8,22.0,              | 21.6,95,                              | 95,92,20.    | 9,20.9,20     | .7,1016.2,  | 1016.3    | ]    | _             |        |                      |      |
| 26  |                    |                           |                    |                  |                    | <u>,</u>          | 6              | A607,23/01                        | /2013,02,      | 21.4,21.8,<br>21.3.21.5 | 21.3,95,9                             | 95,94,20.    | 5,20.9,20     | .4,1015.9,  | 1016.2,   |      |               |        |                      | -    |
| 28  |                    |                           |                    |                  |                    |                   | 8              | A607,23/01                        | /2013,04,      | 21.1,21.3,              | 20.7,97,                              | 97,96,20.    | 6,20.7,20     | .2,1015.0,  | 1015.4 +  |      |               |        |                      |      |
| 29  |                    |                           |                    |                  |                    |                   | 4              |                                   |                | ш                       |                                       |              |               |             | +         |      |               |        |                      |      |
| 30  |                    |                           |                    |                  |                    |                   | -              |                                   |                |                         | [ Com                                 |              |               | August 1    | Canada    | _    |               |        |                      | -    |
| 32  |                    |                           |                    |                  |                    |                   |                |                                   |                |                         | Caric                                 | elar ·       | Voltar        | Avalīgar >  | Condu     |      |               |        |                      |      |
| 33  |                    |                           |                    |                  |                    |                   |                |                                   |                |                         |                                       |              |               |             | _         |      |               |        |                      |      |
| 34  | + + H Pla          | an1 / Plan2               | 2 / Plan3 /        |                  |                    |                   |                |                                   |                |                         |                                       |              |               |             |           |      |               |        |                      | F    |
| D   | esen <u>h</u> ar • | AutoFor                   | mas • 🔪 🕅          |                  | 40                 | 🗵 🛃 I 👌           | » - <u>⊿</u> - | <u>A</u> • = =                    | : 🗄 🖬 🕯        |                         |                                       |              |               |             |           |      |               |        |                      |      |
| Pro | nto                |                           |                    |                  |                    |                   |                |                                   |                |                         |                                       |              |               |             |           |      |               |        |                      |      |
| C   | 🤧 🗉 🤇              | ð 🖸 📀                     | s 🤌 🖸              | 📰 🕹 👘            | 🥹 INMI             | T - Estações      | A              | Document                          | 01 - Micr      | Micro                   | osoft Excel -                         | Pa           |               |             |           | EN   | 🏾 < 👷 🗒 (     | 0 20   | 1 🚯 🛃 🚯 1            | 4:49 |

# Selecione TABULAÇÃO / VÍRGULA e AVANÇAR

| × N   | Aicrosoft Exe         | cel - Pasta1                |             |                  |             |                                         |            |                             |                |                       |               |                 |               |                |          |      |               |                    |                      | ×    |
|-------|-----------------------|-----------------------------|-------------|------------------|-------------|-----------------------------------------|------------|-----------------------------|----------------|-----------------------|---------------|-----------------|---------------|----------------|----------|------|---------------|--------------------|----------------------|------|
| 1     | Arquivo               | <u>E</u> ditar E <u>x</u> i | bir Inserir | <u>F</u> ormatar | Ferrament   | as <u>D</u> ados                        | Janela     | Aj <u>u</u> da              |                |                       | -             |                 |               |                |          |      | Digite uma pe | ergunta            | × _ 6                | ł ×  |
| : 🗅   | 💕 🖬 🛛                 | 3 8 8                       | 💁   🖑 🕻     | 1 X 🗈 🛍          | 5 • 🧭 🛙     | <b>9 •</b> (* •                         | 😣 Σ 🔹      | 2↓ X↓   Ш                   | 100%           | • 0                   | Ŧ             |                 |               |                |          |      |               |                    |                      |      |
| Ar    | ial                   |                             | - 10 -      | NISI             |             | - I I I I I I I I I I I I I I I I I I I | % 000 🕻    | 60 400 I 📰                  | 律! <b>田・</b>   | <u>ð</u> - <u>A</u> - | -             |                 |               |                |          |      |               |                    |                      |      |
|       | A4                    | -                           | £ A607,2    | 3/01/2013,00,    | ,22.0,22.9  | ,22.0,92,92                             | ,88,20.7,2 | 0.8,20.6,10                 | 16.0,1016.0    | ,1015.3,1.2           | 2,216,4.1,-   | 3.54,0.0        |               |                |          |      |               |                    |                      |      |
|       | A                     | В                           | С           | D                | E           | F                                       | G          | Н                           | 1              | J                     | K             | L               | M             | N              | 0        | P    | Q             | R                  | S                    |      |
| 1     |                       | Data                        | Hora        | Temp             | peratura (° | 'C)                                     |            | Umidade (%                  | )              | Pt                    | o. Orvalho    | (°C)            | P             | ressão (hPa    | a)       |      | Vento (m/s)   |                    | Radiação             | (    |
| 2     |                       |                             | UTC         | Inst.            | Máx.        | Mín.                                    | Inst.      | Máx.                        | Mín.           | Inst.                 | Máx.          | Mín.            | Inst.         | Máx.           | Mín.     | Vel. | Dir.          | Raj.               | (kJ/m <sup>2</sup> ) |      |
| 3     |                       |                             |             |                  |             |                                         |            |                             |                |                       |               |                 |               |                |          |      |               |                    |                      | _    |
| 4     | A607.23/0             | /2013.00.2                  | 2.0.22.9.22 | 2.0.92.92.88.2   | 20.7.20.8.  | 20.6.1016.0                             | 0.1016.0.1 | 015.3.1.2.21                | 6.4.13.54      | .0.0                  |               |                 |               |                |          |      |               |                    |                      |      |
| 5     | A607 23/0             | /2013 01 2                  | 182202      | 1 6 95 95 92 2   | 20 9 20 9   | 20 7 1016 2                             | 1016.3.1   | 016 0 2 3 21                | 239-354        | 0.0                   |               |                 |               |                |          |      |               |                    |                      | -    |
| 6     | A607 23/0             | /2013 02 2                  | 142182      | 1 3 95 95 94 2   | 20 5 20 9   | 20 4 1015 9                             | 1016 2 1   | 015 9 1 6 22                | 339-354        | 0.0                   |               |                 |               |                |          |      |               |                    |                      |      |
| 7     | A607 23/0             | /2013 03 2                  | 132152      | 1 0 96 96 95 2   | 20 7 20 7   | 20 2 1015                               | 1016 0 1   | 01541124                    | 923-354        | 0.0                   |               |                 |               |                |          |      |               |                    |                      |      |
| 8     | A607 23/0             | /2013 04 3                  | 1 1 21 3 20 | 7 97 97 96 3     | 20 6 20 7   | 20 2 1015 (                             | 1015 4 1   | 015 0 2 2 22                | 330-344        | 0.0                   |               |                 |               |                |          |      |               |                    |                      |      |
| 0     | A607 23/0             | /2013 05 3                  | 0 7 21 1 20 | 0 6 98 98 97 1   | 20 4 20 6   | 20 1 1014 8                             | 1015.0.1   | 014 7 1 7 20                | 630316         | 0.0                   |               |                 |               |                |          |      | -             |                    |                      | - 1  |
| 10    | A607,23/0             | /2013.05.2                  | 0 7 21 7 20 | 7 06 08 06 1     | 20.4,20.0,  | 20.2 1014.0                             | 1013.0,1   | 014.7,1.7,20                | 0,5.0,-5.15    | 0.0                   |               |                 |               |                |          |      |               |                    |                      | - 11 |
| 11    | A607 22/0             | /2013.00.2                  | 0.0.20.0.20 | 7 07 07 06 0     | 20.2,21.1,  | 20.2,1014.2                             | 1014.3,1   | 012 0 1 4 24                | 14 4 0 2 00    | 0.0                   |               |                 |               |                |          |      |               |                    |                      | - 1  |
| 10    | A007,23/0             | /2013,07,2                  | 0.9,20.9,20 | 0.1,91,91,90,2   | 20.4,20.5,  | 20.1,1014.2                             | A Acciet   | anto para cor               | upreño do t    | ndo em col            | upper atom    | 2 do 2          | -             |                | 2 ×      |      |               |                    | -                    | - 11 |
| 12    | A607,23/0             | /2013,00,2                  | 0.4,20.9,20 | 0.3,90,90,97,2   | 20.0,20.5,  | 19.9,1014.4                             | ASSIST     | ente para cor               | iversão de ti  | exto em con           | unas - etapi  | 12 06 5         |               |                |          |      | -             |                    | _                    | - 11 |
| 13    | A607,23/0             | /2013,09,2                  | 0.8,20.8,20 | J.4,97,98,97,2   | 20.3,20.4,  | 20.0,1014.5                             | Esta       | tela permite g              | ue você defin  | a os delimitar        | dores contido | s em seus da    | dos. Você pod | e ver como     |          |      |               |                    |                      | - 1  |
| 14    | A607,23/0             | /2013,10,2                  | 3.3,23.3,20 | 0.8,91,97,91,2   | 21.8,22.0,  | 20.3,1015.4                             | ,1 seu     | texto é afetad              | o na visualiza | ção abaixo.           |               |                 |               |                |          |      |               |                    |                      | - 11 |
| 15    | A607,23/0             | /2013,11,2                  | 5.0,25.0,23 | 3.3,78,91,78,2   | 20.9,22.0,  | 20.4,1015.7                             |            |                             |                |                       | $\sim$        |                 |               |                |          |      |               |                    |                      | - 11 |
| 16    | A607,23/0             | /2013,12,2                  | 5.9,26.0,24 | 4.9,75,78,72,2   | 21.1,21.3,  | 19.7,1015.8                             | 3,1 Delin  | nitadores                   | \ (            | 10-10                 |               |                 |               |                |          |      |               |                    |                      | E    |
| 17    | A607,23/0             | 1/2013,13,2                 | 7.7,27.8,29 | 5.8,64,75,63,2   | 20.3,21.1,  | 19.2,1015.6                             | 5,1        | Tabulação                   | Ponto e vi     | gula 🛛 Vír            | gula          | Jonsiderar de   | imitadores co | isecutivos cor | no um so |      |               |                    |                      |      |
| 18    | A607,23/0             | /2013,14,2                  | 7.3,28.5,20 | 5.6,69,69,59,2   | 21.1,21.1,  | 18.8,1015.3                             | 3,1        | Espaço                      | Qutros:        | $\sim$                | - 0.0         | lificador de te | wto:          |                | -        |      |               |                    |                      |      |
| 19    | A607,23/0             | 1/2013,15,2                 | 6.8,27.7,25 | 5.9,66,71,63,1   | 19.9,21.6,  | 19.1,1014.8                             | 8,1        |                             |                |                       | Qua           | incador de te   |               |                |          |      |               |                    |                      |      |
| 20    | A607,23/0             | /2013,16,2                  | 5.8,27.6,29 | 5.8,68,69,61,1   | 19.4.20.2,  | 18.9,1014.4                             | .1         |                             |                |                       |               |                 |               |                |          |      |               |                    |                      |      |
| 21    |                       |                             |             |                  |             |                                         |            |                             |                |                       |               |                 |               |                |          |      |               |                    |                      |      |
| 22    |                       |                             |             |                  |             |                                         | Visua      | alização dos da             | dos            |                       |               |                 |               |                |          |      |               |                    |                      | -    |
| 23    | -                     |                             |             |                  |             |                                         |            |                             |                |                       |               |                 |               |                |          |      |               |                    |                      |      |
| 24    |                       |                             |             |                  |             |                                         |            |                             |                |                       |               |                 |               |                |          |      |               |                    |                      |      |
| 26    |                       |                             |             | · · ·            |             |                                         | A60        | 7 23/01/20                  | 13 00 0        | 2.0 22.9              | 22.0 92       | 92 88           | 20.7 20       | .8 20.6 10     | 16.0     |      |               |                    |                      | -    |
| 26    |                       |                             |             |                  |             |                                         | A60        | 07 23/01/20                 | 013 01 2       | 1.8 22.0              | 21.6 95       | 95 92           | 20.9 20       | .9 20.7 10     | 016.2    |      |               |                    |                      | -    |
| 20    |                       |                             |             |                  |             |                                         | A60        | 7 23/01/20                  | 13 02 2        | 1.4 21.8              | 21.3 95       | 95 94           | 20.5 20       | .9 20.4 10     | 15.9     |      | -             |                    | -                    | - 1  |
| 21    |                       |                             |             |                  |             |                                         | 3.60       | 7 23/01/20                  | 13 04 0        | 1 1 21 3              | 20 7 97       | 97 96           | 20.6 20       | 7 20 2 10      | 15 0     |      |               |                    |                      | - 11 |
| 28    |                       |                             |             |                  |             |                                         |            |                             |                |                       |               | P. P.           |               |                |          |      |               |                    |                      | - 11 |
| 29    |                       |                             |             |                  |             |                                         |            |                             |                |                       |               |                 | -             |                | P        |      |               |                    |                      | - 1  |
| 30    |                       |                             |             |                  |             |                                         |            |                             |                |                       |               |                 |               |                |          |      |               |                    |                      | - 11 |
| 31    |                       |                             |             |                  |             |                                         |            |                             |                |                       | Cano          | elar <          | Voltar        | Avançar >      | Conduir  |      |               |                    |                      |      |
| 32    |                       |                             |             |                  |             |                                         |            |                             |                |                       |               | -               | $\sim$        | $\sim$         |          |      |               |                    |                      |      |
| 33    |                       |                             |             |                  |             |                                         | -          |                             |                |                       |               |                 |               |                | _        |      |               |                    |                      |      |
| 34    |                       | 4 (0) 0                     | 101 0 /     | L                |             |                                         |            |                             |                |                       |               |                 |               |                |          |      |               |                    |                      |      |
| 114 4 | <b>P</b>              | anı / Plan2                 | / Plan3 /   |                  |             |                                         |            |                             |                |                       |               |                 |               |                |          |      |               | -                  | - ·                  | 1.1  |
| De    | sen <u>h</u> ar • 🛛 👌 | AutoForm                    | nas • 🔪 🔪   |                  | AG          | 2 🛃 🖉                                   | • 🗳 • .    | <mark>▲</mark> • <b>≡</b> = | ₫ 🖬 🖬          |                       |               |                 |               |                |          |      |               | NU                 | M LOCK: OF           | ۶F   |
| Pron  | to                    |                             |             |                  |             |                                         |            |                             |                |                       |               |                 |               |                |          |      |               |                    |                      |      |
| 6     | 2) 🗄 🤇                | ) 🖸 🧿                       | 3 🧉 🖸       | 📃 😃 📕            | 🕗 INME      | T - Estações                            | A          | Documento                   | 1 - Micr       | Micro                 | osoft Excel - | Pa              |               |                |          | EN E | 🖬 < 👷 🗖 (     | 9 <mark>2 0</mark> | 14                   | :49  |

### Selecione GERAL e CONCLUIR

| 22   | Microsoft Exc                                | cel - Pasta1              |             |                            |                            |                   |            |                         |                            |               |              |             |                  |             |         |      |              |                 |          | x    |
|------|----------------------------------------------|---------------------------|-------------|----------------------------|----------------------------|-------------------|------------|-------------------------|----------------------------|---------------|--------------|-------------|------------------|-------------|---------|------|--------------|-----------------|----------|------|
|      | Arquivo                                      | <u>E</u> ditar E <u>x</u> | bir Inserir | Formatar                   | Ferra <u>m</u> en          | tas <u>D</u> ados | Janela     | Aj <u>u</u> da          |                            |               |              |             |                  |             |         |      | Digite uma p | ergunta         | 1        | 8 ×  |
| 10   | i 💕 🖬 🛛                                      | 10                        | 🕰 I 🦈 🕯     | 1 8 🗈                      | 2 🛷                        | ·) · (* ·         | 😣 Σ 🔹      | - 2↓ ₹↓   @             | 100%                       | - 0           |              |             |                  |             |         |      |              |                 |          |      |
| : A  | rial                                         |                           | - 10 -      | NIS                        |                            |                   | % 000      | 00 400 I                | ¢₽   ⊞ •                   | 3 - A -       | 1            |             |                  |             |         |      |              |                 |          |      |
|      | A4                                           | •                         | fx A607,2   | 3/01/2013,                 | 00,22.0,22.9               | 9,22.0,92,92      | ,88,20.7,2 | 20.8,20.6,10            | 16.0,1016.0                | ,1015.3,1.    | 2,216,4.1,-  | 3.54,0.0    |                  |             |         |      |              |                 |          |      |
|      | A                                            | В                         | С           | D                          | E                          | F                 | G          | Н                       | 1                          | J             | K            | L           | М                | N           | 0       | Р    | Q            | R               | S        |      |
| 1    |                                              | Data                      | Hora        | Te                         | mperatura (                | °C)               |            | Umidade (%              | )                          | Pt            | o. Orvalho   | (°C)        | F                | Pressão (hP | a)      |      | Vento (m/s)  |                 | Radiação | _    |
| 2    |                                              |                           | UIC         | Inst.                      | Max.                       | Min.              | Inst.      | Max.                    | Min.                       | Inst.         | Max.         | Min.        | Inst.            | Max.        | Min.    | Vel. | Dir.         | Raj.            | (kJ/m²)  | _    |
| 4    | A607 23/0                                    | /2013 00                  | 202292      | 2 0 92 92 8                | 8 20 7 20 8                | 20 6 1016         | 1016.0.1   | 1015 3 1 2 2            | 16 4 1 -3 54               | 0.0           |              |             |                  |             |         |      |              |                 |          |      |
| 5    | A607,23/0                                    | /2013.01.                 | 1.8.22.0.2  | 1.6,95,95,9                | 2,20.9,20.9                | 20.7,1016.        | 1016.3.1   | 1016.0.2.3.2            | 12,3.9,-3.54               | .0.0          |              |             |                  |             |         |      |              |                 |          |      |
| 6    | A607,23/0                                    | /2013,02,                 | 21.4,21.8,2 | 1.3,95,95,9                | 4,20.5,20.9                | ,20.4,1015.       | ,1016.2,1  | 1015.9,1.6,22           | 23,3.9,-3.54               | ,0.0          |              |             |                  |             |         |      |              |                 |          |      |
| 7    | A607,23/0                                    | /2013,03,                 | 21.3,21.5,2 | 1.0,96,96,9                | 5,20.7,20.7                | ,20.2,1015.4      | ,1016.0,1  | 1015.4,1.1,24           | 19,2.3,-3.54               | ,0.0          |              |             |                  |             |         |      |              |                 |          | _    |
| 8    | A607,23/0                                    | /2013,04,                 | 21.1,21.3,2 | 0.7,97,97,9                | 6,20.6,20.7                | ,20.2,1015.0      | ,1015.4,1  | 1015.0,2.2,2            | 23,3.0,-3.44               | ,0.0          |              |             |                  |             |         | -    |              |                 |          | _    |
| 9    | A607,23/0                                    | /2013,05,                 | 20.7,21.1,2 | 0.5,98,98,9                | 7,20.4,20.6                | ,20.1,1014.1      | 1015.0,1   | 1014.7,1.7,20           | 06,3.0,-3.15               | ,0.0          |              | -           |                  |             |         |      |              |                 |          |      |
| 11   | A607,23/0                                    | /2013.00,                 | 0.7,21.7,2  | 0.7,96,96,9                | 5,20.2,21.1<br>6 20 4 20 6 | 20.2, 1014.2      | 1014.9,1   | 1013.0.1.4.2            | 12,0.5,-2.00               | 0.0           |              |             |                  |             |         |      |              |                 |          | - 1  |
| 12   | A607 23/0                                    | /2013.08                  | 0 4 20 9 2  | 0 3 98 98 9                | 7 20 0 20 5                | 19 9 1014         | 1 Assist   | tente para cor          | versão de t                | exto em col   | unas - etap  | a 3 de 3    |                  |             | ? ×     |      |              |                 |          | _    |
| 13   | A607.23/0                                    | /2013.09.                 | 20.8.20.8.2 | 0.4.97.98.9                | 7.20.3.20.4                | 20.0.1014         | 1          | and a second            |                            |               | _            |             |                  |             |         |      |              |                 |          |      |
| 14   | A607,23/0                                    | /2013,10,                 | 23.3,23.3,2 | 0.8,91,97,9                | 1,21.8,22.0                | ,20.3,1015.4      | .1 Esta    | a tela permite q        | ue você selec<br>dos dados | ione cada co  | luna ror     | Geral       | los da coluna    |             |         |      |              |                 |          |      |
| 15   | A607,23/0                                    | /2013,11,                 | 25.0,25.0,2 | 3.3,78,91,7                | 8,20.9,22.0                | ,20.4,1015.       | .1         |                         | 000 000000                 |               |              |             |                  |             |         |      |              |                 |          | _    |
| 16   | A607,23/0                                    | /2013,12,                 | 25.9,26.0,2 | 4.9,75,78,7                | 2,21.1,21.3                | ,19.7,1015.       | ,1 'Ge     | eral' converte v        | alores numér               | icos em núm   | eros,        | Texto       |                  |             |         |      | _            |                 |          | E    |
| 1/   | A607,23/0                                    | /2013,13,                 | 21.1,21.8,2 | 5.8,64,75,6                | 3,20.3,21.1                | ,19.2,1015.0      | ,1 va      | stantes em tex          | to.                        | JOS OS VAIDLE | a 🔘          | Data:       |                  |             |         |      |              |                 |          |      |
| 10   | A607,23/0                                    | /2013,14,                 | 21.3,20.5,2 | 0.0,09,09,0<br>6 0 66 71 6 | 9,21.1,21.1                | 10.0,1015.        |            |                         | 2.76.0                     |               | Ø            | Não importa | r coluna (ignoi  | rar)        |         |      |              |                 |          | - 1  |
| 20   | A607 23/0                                    | /2013,15,                 | 25 8 27 6 2 | 5 8 68 69 6                | 1 19 4 20 2                | 18 9 1014         | 1          | Av                      | ança <u>d</u> o            |               |              | Destines    |                  |             |         | 1    |              |                 | -        |      |
| 21   | 1001,2010                                    |                           |             | ,,,,.                      | 1,10.1,20.2                | , 10.0, 1011.     |            |                         |                            |               |              | Desuno:     | \$A\$4           |             |         |      |              |                 |          |      |
| 22   |                                              |                           |             |                            |                            |                   | Visu       | alização dos da         | dos                        |               |              |             |                  |             |         |      |              |                 |          |      |
| 23   |                                              |                           |             |                            |                            |                   |            |                         | I                          |               | - la - la    | -           | -                | -           |         |      |              |                 |          |      |
| 24   |                                              |                           |             |                            |                            |                   | A60        | 07 23/01/20             | 013 00 C                   | 2.0 22.9      | 22.0 92      | 92 88       | 20.7 20          | 0.8 20.6 1  | 016.0   |      |              |                 |          | _    |
| 25   |                                              |                           |             |                            |                            |                   | A60        | 07 23/01/20             | 013 01                     | 1.8 22.0      | 21.6 95      | 95 92       | 20.9 20          | 0.9 20.7 1  | 016.2   | ]    |              |                 |          |      |
| 26   |                                              |                           |             |                            |                            |                   | A60        | 07 23/01/20             | 013 02                     | 1.4 21.8      | 21.3 95      | 95 94       | 20.5 20          | 0.9 20.4 1  | 015.9   |      |              |                 |          |      |
| 28   |                                              |                           |             |                            |                            |                   | A60        | 07 23/01/20             | 13 04                      | 1.1 21.3      | 20.7 97      | 97 96       | 20.6 20          | 0.7 20.2 1  | 015.0 + |      |              |                 |          |      |
| 29   |                                              |                           |             |                            |                            |                   |            |                         |                            | III           | 1            |             |                  |             |         |      |              |                 |          |      |
| 30   |                                              |                           |             |                            |                            |                   |            |                         |                            |               |              |             |                  |             |         |      |              |                 |          |      |
| 31   |                                              |                           |             |                            |                            |                   |            |                         |                            |               | Can          | celar 🛛 🗸   | : <u>V</u> oltar | Avançar >   | Conduir |      |              |                 |          |      |
| 32   |                                              |                           |             |                            |                            |                   |            |                         |                            |               |              |             |                  | ~           | -       | 2    |              |                 |          |      |
| 33   |                                              |                           |             |                            |                            |                   |            |                         |                            | _             |              |             |                  | -           |         |      |              |                 |          | _    |
| 34   | PI                                           | an1 / Plan2               | / Plan3 /   |                            |                            |                   |            |                         |                            |               |              | 1           |                  |             |         |      |              |                 | -        | E L  |
| D    | senhar •                                     | AutoFor                   | nas • \     |                            |                            | <b>1</b>          | ·          | $A \cdot \equiv \equiv$ | ≓∎ (                       |               |              | -1 6        |                  |             |         |      |              |                 |          |      |
| Prot | ato                                          | i i i i gi o i            |             |                            |                            |                   | -          | _                       |                            |               |              |             |                  |             |         |      |              |                 |          |      |
| 1    |                                              |                           |             | -                          |                            | T. Fatarian       |            | Desuments               | 1 1.6                      | <b>M</b> INC. |              |             | _                | _           |         | EN . | ~ <u>, 0</u> |                 | 10       | 4.40 |
|      | <u>/////////////////////////////////////</u> | y 🖬 👌                     |             |                            |                            | i - Estações      | A          | Documento               | u - wicr                   | Micr          | oson Excel - | Pa          |                  |             |         | LIN  |              | 9 <b>III</b> 10 |          | 4245 |

## PRONTO, OS DADOS JÁ ESTÃO PRONTOS PARA SEREM PROCESSADOS!

| 33 N | licrosoft Excel -           | Pasta1              |           |             |                      |            |                     |             |         |               |            |        |            |        |      |                         |             |          | - 0 -     |
|------|-----------------------------|---------------------|-----------|-------------|----------------------|------------|---------------------|-------------|---------|---------------|------------|--------|------------|--------|------|-------------------------|-------------|----------|-----------|
| 1    | <u>Arquivo</u> <u>E</u> dit | tar E <u>x</u> ibir | Inserir E | ormatar l   | Ferra <u>m</u> entas | Dados J    | anela Aj <u>u</u> d | a           |         |               |            |        |            |        |      | Digit                   | te uma perg | junta    | · _ Ø     |
| n    | 📬 🖬 🖪 🤅                     |                     | 1499 111  | X Da 🙉      | - 3 9                | - CH - 1 6 | 5 - 41              | 71 I 🛍 🗖    | 100%    | - 0           |            |        |            |        |      |                         |             |          |           |
| An   | al                          | - 1                 | 0 - N     | Tell        |                      |            | 00. 0.0             |             | L m _ A | A             |            |        |            |        |      |                         |             |          |           |
| ~    | A4 -                        |                     | A607      | 1 2         |                      | B 3 /      | ,≪ 00, 000 ÷,       | 0   === === | 1 🖽 • 📈 | · 🚔 · 🛃       |            |        |            |        |      |                         |             |          |           |
|      | B                           | C                   | D         | F           | F                    | G          | н                   | 1           | 1       | K             |            | М      | N          | 0      | P    | 0                       | P           | 9        | т         |
| 1    | Data                        | Hora                | Ter       | mperatura ( | °C)                  | U U        | Jmidade (%)         |             | Pto     | o. Orvalho (° | C)         | Pr     | essão (hPa | )      |      | ento (m/s)              | IX.         | Radiacão | Chuva     |
| 2    |                             | UTC                 | Inst.     | Máx.        | Mín.                 | Inst.      | Máx.                | Mín.        | Inst.   | Máx.          | Mín.       | Inst.  | Máx.       | Mín.   | Vel. | Dir.                    | Raj.        | (kJ/m²)  | (mm)      |
| 3    |                             |                     |           |             |                      |            |                     |             |         |               |            |        |            |        |      |                         |             |          |           |
| 4    | 23/01/2013                  | 0                   | 22        | 22.9        | 22                   | 92         | 92                  | 88          | 20.7    | 20.8          | 20.6       | 1016   | 1016       | 1015.3 | 1.2  | 216                     | 4.1         | -3.54    |           |
| 5    | 23/01/2013                  | 1                   | 21.8      | 22          | 21.6                 | 95         | 95                  | 92          | 20.9    | 20.9          | 20.7       | 1016.2 | 1016.3     | 1016   | 2.3  | 212                     | 3.9         | -3.54    |           |
| 6    | 23/01/2013                  | 2                   | 21.4      | 21.8        | 21.3                 | 95         | 95                  | 94          | 20.5    | 20.9          | 20.4       | 1015.9 | 1016.2     | 1015.9 | 1.6  | 223                     | 3.9         | -3.54    |           |
| 1    | 23/01/2013                  | 3                   | 21.3      | 21.5        | 21                   | 96         | 96                  | 95          | 20.7    | 20.7          | 20.2       | 1015.4 | 1016       | 1015.4 | 1.1  | 249                     | 2.3         | -3.54    |           |
| 0    | 23/01/2013                  | 4                   | 21.1      | 21.3        | 20.7                 | 97         | 97                  | 90          | 20.0    | 20.7          | 20.2       | 1015   | 1015.4     | 1015   | 1.7  | 223                     | 2           | -3.44    |           |
| 10   | 23/01/2013                  | 5                   | 20.7      | 21.1        | 20.5                 | 96         | 98                  | 95          | 20.4    | 20.0          | 20.1       | 1014.0 | 1014 9     | 1014.7 | 2.4  | 200                     | 6.5         | -3.13    |           |
| 11   | 23/01/2013                  | 7                   | 20.9      | 20.9        | 20.7                 | 97         | 97                  | 96          | 20.2    | 20.5          | 20.2       | 1014.2 | 1014.3     | 1013.9 | 14   | 212                     | 4           | -2.00    |           |
| 12   | 23/01/2013                  | 8                   | 20.4      | 20.9        | 20.3                 | 98         | 98                  | 97          | 20      | 20.5          | 19.9       | 1014.4 | 1014.4     | 1014.1 | 1.3  | 209                     | 2.6         | -3.36    |           |
| 13   | 23/01/2013                  | 9                   | 20.8      | 20.8        | 20.4                 | 97         | 98                  | 97          | 20.3    | 20.4          | 20         | 1014.9 | 1014.9     | 1014.3 | 1.2  | 271                     | 2.5         | 88.99    |           |
| 14   | 23/01/2013                  | 10                  | 23.3      | 23.3        | 20.8                 | 91         | 97                  | 91          | 21.8    | 22            | 20.3       | 1015.4 | 1015.4     | 1014.9 | 1.6  | 244                     | 2.4         | 697.4    |           |
| 15   | 23/01/2013                  | 11                  | 25        | 25          | 23.3                 | 78         | 91                  | 78          | 20.9    | 22            | 20.4       | 1015.7 | 1015.7     | 1015.4 | 2    | 202                     | 3.2         | 1614     |           |
| 16   | 23/01/2013                  | 12                  | 25.9      | 26          | 24.9                 | 75         | 78                  | 72          | 21.1    | 21.3          | 19.7       | 1015.8 | 1015.8     | 1015.7 | 1.8  | 197                     | 3.9         | 1890     |           |
| 17   | 23/01/2013                  | 13                  | 27.7      | 27.8        | 25.8                 | 64         | 75                  | 63          | 20.3    | 21.1          | 19.2       | 1015.6 | 1015.8     | 1015.6 | 1.1  | 192                     | 4.2         | 2966     |           |
| 18   | 23/01/2013                  | 14                  | 27.3      | 28.5        | 26.6                 | 69         | 69                  | 59          | 21.1    | 21.1          | 18.8       | 1015.3 | 1015.6     | 1015.2 | 5.2  | 87                      | 8           | 3016     |           |
| 19   | 23/01/2013                  | 15                  | 26.8      | 27.7        | 25.9                 | 66         | 71                  | 63          | 19.9    | 21.6          | 19.1       | 1014.8 | 1015.3     | 1014.8 | 5.1  | 56                      | 8.8         | 2883     |           |
| 20   | 23/01/2013                  | 16                  | 25.8      | 27.6        | 25.8                 | 68         | 69                  | 61          | 19.4    | 20.2          | 18.9       | 1014.4 | 1014.8     | 1014.3 | 4    | 111                     | 8.2         | 1525     |           |
| 21   |                             |                     |           |             |                      |            |                     |             |         |               |            |        |            |        |      |                         |             |          |           |
| 22   |                             |                     |           |             |                      |            |                     |             |         |               |            |        |            |        |      |                         |             |          |           |
| 23   |                             |                     |           |             |                      |            |                     |             |         |               |            |        |            |        |      |                         |             | -        |           |
| 25   |                             |                     |           |             |                      |            |                     |             |         |               |            |        |            |        |      |                         |             |          |           |
| 26   |                             |                     |           |             |                      |            |                     |             |         |               |            |        |            |        |      |                         |             |          |           |
| 27   |                             |                     |           |             |                      |            |                     |             |         |               |            |        |            |        |      |                         |             |          |           |
| 28   |                             |                     |           |             |                      |            |                     |             |         |               |            |        |            |        |      |                         |             |          |           |
| 29   |                             |                     |           |             |                      |            |                     |             |         |               |            |        |            |        |      |                         |             |          |           |
| 30   |                             |                     |           |             |                      |            |                     |             |         |               |            |        |            |        |      |                         |             |          |           |
| 31   |                             |                     |           |             |                      |            |                     |             |         |               |            |        |            |        |      |                         |             |          |           |
| 32   |                             |                     |           |             |                      |            |                     |             |         |               |            |        |            |        |      |                         |             |          |           |
| 33   |                             |                     |           |             |                      |            |                     | -           |         |               |            |        |            |        |      |                         |             | -        |           |
| 14   | > H Plan1                   | / Plan2 / P         | Plan3 /   | 1           |                      | 1          |                     |             |         |               |            | 1      |            |        |      | 1                       |             |          | F.        |
| Der  |                             | utoFormas           | • \  \  F |             | 4 - 0                | al & -     | 4 - A -             | =           |         |               |            | _      |            |        |      |                         |             |          |           |
| Je:  | icitiin 16 14               | utgi olimas         | 、 • L     |             | - TL 101 🚨           |            | <u> </u>            | 2           |         | 2             |            |        |            |        |      |                         |             |          |           |
| ron  | 0                           |                     |           |             |                      |            | 7                   |             |         |               |            | _      | _          | _      |      | No. of Concession, Name | 000         |          | -         |
|      |                             | 0 🖻 .               | 2 0 📃     | <b>8</b>    | 🤌 INMET -            | Estações A | 🔜 🛄 Doc             | umento1 -   | Micr    | 📽 Microsoft   | Excel - Pa |        |            |        |      | EN 📾 🗸                  |             |          | 📢 (e) 14: |